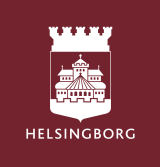

# Tempus Hemma APP- pentru tine ca tutore

## Descarcati aplicatia Tempus Hemma

- Selectati Zona Helsingborg
- Selectati activitatea " Orasul Helsingborg "
- Dati click in casuta verde Helsingborg Bank ID si conectati-va cu Bank ID. Daca nu aveti un Bank ID, contactati gradinita.

## Programeaza/ raporteaza ziua libera

- Cand sunteti autentificat, veti vedea timpul de sedere al copilului dvs .
- Dati click pe semnul verde plus din coltul din stanga jos .
- Selectati Programare sau noua zi libera
- Selectati zilele pe care doriti sa le programati .
- Selectati copilul si adaugati orele .
- Completati alte informatii daca este necesar si apasati pe salvare .
- De asemenea, este posibil sa faceti click pe o singura zi din programarea generala pentru a programa sau raporta timpul liber .

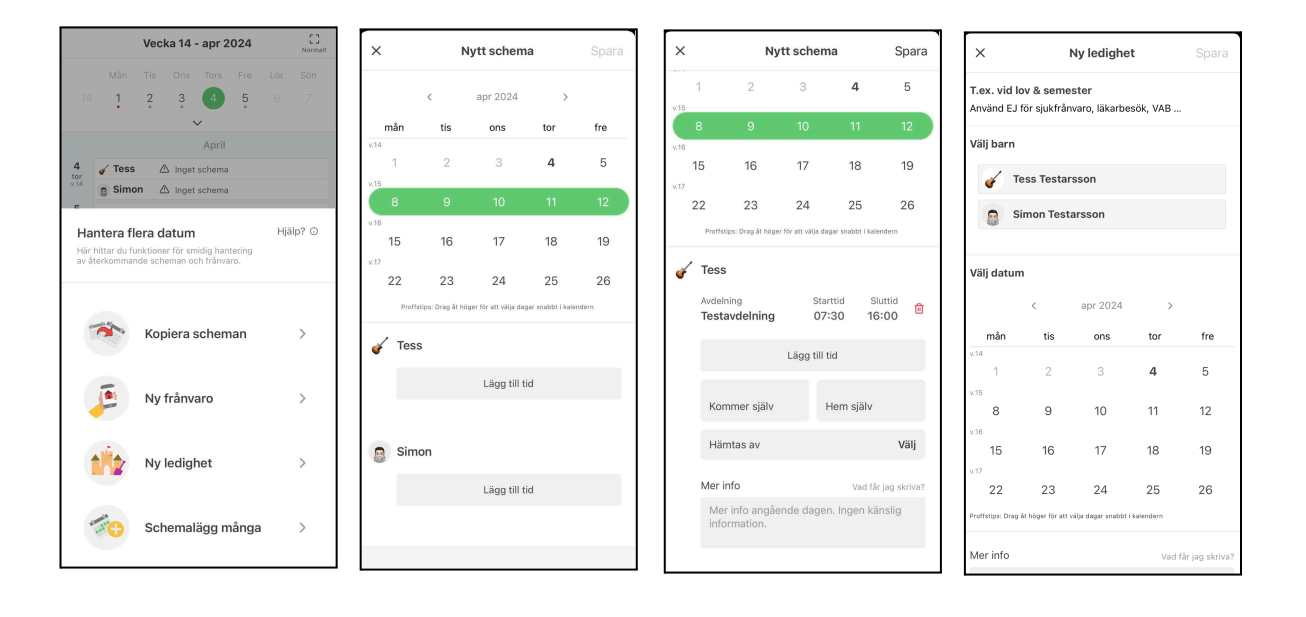

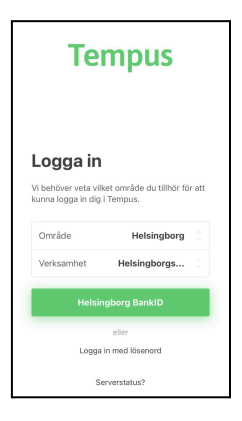

# Copiati schema/ programul

- Pentru a copia programul adaugat, alegeti Copiere program prin butonul plus din coltul din stanga jos
- Alegeti daca doriti sa copiati programul intre saptamani sau copii.

#### Copiere intre saptamani.

- Selectati copilul pentru care doriti sa copiati programul si apasati urmatorul
- Alegeti saptamanile din care doriti sa copiati, bifand casuta de sub numarul saptamanii si apasati pe urmatorul.
- Alegeti saptamanile ce doriti sa le copiati si apasati pe urmatorul.
- Alegeti informatiile pe care doriti sa le copiati in continuare bifand sau debifand casutele. Apoi faceti click pe Incepe copierea.

| Kopiera mellan veckor X                  | •                                                                      | Kopiera mellan v    | veckor  | ×  |                                                         |                | Kopier | a mellan | veckor     |         | ×                    | Kopiera mellan vecko      | × |  |
|------------------------------------------|------------------------------------------------------------------------|---------------------|---------|----|---------------------------------------------------------|----------------|--------|----------|------------|---------|----------------------|---------------------------|---|--|
|                                          | Schema vecka 17                                                        |                     |         |    | Valt schema att kopiera (v. 14, 15, 16, 17)             |                |        |          |            |         |                      |                           |   |  |
|                                          | måndag, 22 apr 2024                                                    | Inget sc            | hema    |    | of Te                                                   | ess            | •      | Inget s  | chema      |         |                      |                           |   |  |
|                                          | tisdag, 23 apr 2024                                                    |                     |         |    | tisdag                                                  | g, 2 apr 2024  |        |          |            |         |                      |                           |   |  |
|                                          | ✓ Tess                                                                 | Inget sc            | hema    |    | 🖌 Te                                                    | 855            |        | Inget s  | chema      |         |                      |                           |   |  |
|                                          | onsdag, 24 apr 2024                                                    |                     |         |    | onsda                                                   | ag, 3 apr 2024 |        |          |            |         |                      |                           |   |  |
|                                          | ✓ Tess                                                                 | Inget sc            | hema    |    | 🖌 Te                                                    | 855            |        | Inget s  | chema      |         |                      | Välj data som ska kopiera | s |  |
|                                          | torsdag, 25 apr 2024                                                   |                     |         |    | torsdag, 4 apr 2024                                     |                |        |          |            |         |                      |                           |   |  |
|                                          | 🖌 Tess                                                                 | Inget sc            | hema    |    | of Te                                                   | 855            |        | Inget s  | chema      |         | _                    | Schematider               |   |  |
| Väli harn oom du vill koniere oohome för | fredag, 26 apr 2024                                                    |                     |         |    | fredag, 5 apr 2024                                      |                |        |          |            |         |                      |                           |   |  |
| valj barn som du vili kopiera schema for | ✓ Tess                                                                 | 🖌 Tess Inget schema |         |    |                                                         |                |        | _        | Leaigneter |         |                      |                           |   |  |
|                                          | lördag, 27 apr 2024                                                    |                     |         |    | lörda                                                   | g, 6 apr 2024  |        |          |            |         |                      | Hämtare & lämnare         |   |  |
| 🎸 Tess Testarsson 🛛 📀                    | ✓ Tess                                                                 | Inget sc            | hema    |    | 🖌 Te                                                    | 855            |        | Inget s  | chema      |         | _                    |                           |   |  |
| •                                        | söndag, 28 apr 2024                                                    |                     |         |    | sönda                                                   | ag, 7 apr 2024 | ı      |          |            |         |                      | Mer info                  |   |  |
| Simon Testarsson                         | ✓ Tess                                                                 | Inget sc            | hema    |    | 🖌 Te                                                    | 855            |        | Inget s  | chema      |         | _                    |                           |   |  |
|                                          |                                                                        |                     |         |    | måndag, 8 apr 2024                                      |                |        |          |            |         |                      |                           | _ |  |
|                                          |                                                                        |                     |         |    | Tess Inget schema                                       |                |        |          |            | _       | Starta kopieringen 🗂 |                           |   |  |
|                                          |                                                                        |                     |         |    | tisdag                                                  | g, 9 apr 2024  |        |          |            |         |                      |                           |   |  |
|                                          | Markera veckor att kopiera från                                        |                     |         |    | Markera veckor att kopiera till                         |                |        |          |            |         |                      |                           |   |  |
|                                          | 4 15                                                                   | 16 17               | 18 19   | 21 | 5                                                       | 16             | 17     | 18       | 19         | 20      | 2                    |                           |   |  |
|                                          |                                                                        |                     | 0 0     |    | 2                                                       | 0              | 0      | 0        | •          | •       |                      |                           |   |  |
|                                          | 22 apr <sup>‡</sup> 28 apr<br>Val av flera veckor måste följa varandra |                     |         |    | 29 apr <sup>1</sup> 5 maj<br>Du kan válja fitera veckor |                |        |          |            |         |                      |                           |   |  |
| • • • • Nästa >                          | Föregående                                                             | • • • •             | Nästa > |    | Fö                                                      | regående       |        | ••••     | -          | Nästa > |                      | Föregående • • • •        |   |  |

# Copiaza alegand dintre copii

- Alegeti de la ce copil doriti sa copiati si pentru cine doriti sa copiati. apoi apasati pe urmatorul.
- Selectati data de copiat pentru acel copil sau selectati data de inceput si de sfarsit si apasati urmatorul.
- Alegeti informatiile pe care doriti sa le copiati in continuare bifand si debifand casutele. Apoi faceti clic pe Incepe copierea.

| Kopiera mellan barn            | × |            | Корі              | era mellan            | barn             | ×       | Kopiera mellan barn 🛛 🗙                                                                                                    |  |  |  |
|--------------------------------|---|------------|-------------------|-----------------------|------------------|---------|----------------------------------------------------------------------------------------------------|--|--|--|
| Väli ett barn att kopiera från |   |            | ৫ Vālj sta        | rt och slutdal        | um istället      |         | Bra att veta:                                                                                                    |  |  |  |
| Simon Testarsson               |   | va         | ilj datum :       | att kopiera i         | nellan ba        | rnen    | * Om barnet du kopierar från saknar schema kommer<br>schemat tas bort för barnen du kopierar till på valda<br>dagar.                                    |  |  |  |
| 🧹 Tess Testarsson              |   |            | <                 | apr 2024              | >                |         | * Datum som ej tillåter schemaläggning, t.ex. helger<br>eller stängda/låsta dagar, kommer lämnas orörda. Du<br>får en snabb sammanfattning av dessa när |  |  |  |
| Välj barn att kopiera till     |   | mån        | tis               | ons                   | tor              | fre     | kopieringen är klar.                                                                                                    |  |  |  |
| Simon Testarsson               |   | v.14<br>1  | 2                 | 3                     | 4                | 5       | Välj data som ska kopieras                                                                                                    |  |  |  |
| 🧹 Tess Testarsson              |   | v.15<br>8  | 9                 | 10                    | 11               | 12      | Schematider                                                                                                    |  |  |  |
|                                |   | v.16       |                   |                       |                  |         | Ledigheter                                                                                                    |  |  |  |
|                                |   | 15<br>v.17 | 16                | 17                    | 18               | 19      | Hämtare & lämnare                                                                                                    |  |  |  |
|                                |   | 22         | 23                | 24                    | 25               | 26      | Mer info                                                                                                    |  |  |  |
|                                |   | Proff      | stips: Drag åt hö | iger för att välja da | jar snabbt i kal | endern  |                                                                                                    |  |  |  |
|                                |   |            |                   |                       |                  |         | Starta kopieringen 🕞                                                                                                    |  |  |  |
|                                |   | Föregåen   | de                |                       |                  | Nästa > | Föregående • • •                                                                                                    |  |  |  |

# Raportati absenta

- Apasati butonul verde plus din stanga jos.
- Selectati Absenta noua.
- Selectati copilul in cauza.
- Selectati data aplicabila in calendar.
- Alegeti o parte din zi sau ziua intreaga.
- Dati consimtamantul pentru ca informatiile sa fie stocate in Tempus daca vi se solicita.
- Apasati butonul Raportati absenta.

#### 

## Diferenta dintre zi libera/concediu si absenta

Concediul trebuie raportat atunci cand copilul nu trebuie sa fie la gradinita , de ex. daca altcineva urmeaza sā aiba grija de copil sau daca familia pleaca in vacanta.

Absenta este pentru atunci cand copilul este programat sa fie la gradinita, dar nu poate participa din anumite cauze, de ex. vizita la medic sau boala.

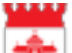